# طخ ذفنمك ةەجاولل VLAN ةكبش نييعت ام لوحم ىلع لوصو وأ لاصتا

# فادەألا

نم ةزهجألاا نكمت يتلاا ذفانملاا نم ةعومجم يه (VLAN) ةيرهاظلا ةيلحملاا ةقطنملاا ةكبش ةكبش نع رظنلاا ضغب ،تنرثيإلاا ةكبشل MAC ققبط ربع ضعبلاا اهضعبب لاصتالا ىلا تلسرأ عيطتسي وه نإ VLAN نم وضع ءانيم .(LAN) ةيداملاا ةيلحملا ةقطنملا ءانيم نألل دعم طبر لك نإ VLAN نم العلام وضع ءانيم .(VLAN لا نم تايطعم تملتساو نألل دعم طبر لك نإ VLAN نم تددح وضع ءانيم .ةقاطب VLAN لا نم تايطعم تملتساو نأل دعم طبر لك نا VLAN نم تددح وضع ءانيم .وقاطب VLAN لا نم تايطعم تملتساو نال دعم طبر لك نا VLAN تم تددح وضع عانيم . ماقن لزعل ةداع VLAN لال لخاد ءانيم . ماقن لزعل قداع VLAN وحمل الختسام متي . مادختسإ نم ديزي امم ،ضعبلاا اهضعب نم تانايبلا عاونا نم لكل مزحلا لزع نمضي اذهو مادختسا نم ديزي امم ،ضعبلاا اهضعب نم تانايبلا عاونا نم لكل مزحلا لزع نمضي اذهو مادختسا بنم ديزي امم ،ضعبلاا اهضعب نم تانايبلا عاونا نم لكل مزحلا ل

ذفنم ذفنم ذفنم ذفنم ذفنم لثم صاخ بولسأ يف VLAN نراق تنيع عيطتسي تنأ لوصو وأ ةطنش.

- ةددحملا VLAN ةكبش ىلإ طقف تانايبلا رورم ةكرح لمحي ذفنم لوصولا ذفنم ةكبشلا هذه نمو هيلإ ةنيعملا.
- عيمج وأ VLAN تاكبش يأل تانايبلا رورم ةكرح لقن ىلع رداق ذفنم لاصتالا طخ ذفنم صاخ لوحم ةطساوب اهيلإ لوصولا نكمي يتلا (VLANs) ةيرهاظلا ةيلحملا تاكبشلا.

وأ ،لوصو ذفنم نوكي نأ كحاتفم ىلع VLAN نراق لكشي نأ فيك تنأ يدبي نأ قدام اذه فدهي عانيم قطنش.

### تباثلا جمانربلا رادصإ | قيبطتلل ةلباقلا ةزهجألا

- Sx250 sery | 2.2.0.66 (<u>ثدحألا ليزنت</u>)
- Sx350 Series | 2.2.0.66 (<u>ثدحألا لېزنت</u>)
- SG350X Series | 2.2.0.66 (<u>ثدحألا ليزنت</u>)
- Sx550X Series | 2.2.0.66 (<u>ثدحألاا لېزنت</u>)

# ةەجاولا تادادعإ

ال الحاد الحادة الحادة الحاك الحادة الحاك الحادة الحاك الحادة الحاك الحادة الحاك الحاك الحاك الحاك الحاك الحاك الما الحادة الما المالي المالي المالي الحادة الحادة الحادة الحادة الحادة الحادة المالي المالي الحادة الحادة الح

|   | Getting Started       |
|---|-----------------------|
|   | Dashboard             |
|   | Configuration Wizards |
|   | Search                |
| ۲ | Status and Statistics |
| ۲ | Administration        |
| ۲ | Port Management       |
| ۲ | Smartport             |
| Ŀ | VLAN Management       |
|   | VLAN Settings         |
|   | Interface Settings    |

ةمئاقلا يواسي يذلا ةمجاولا عون نم ةمجاو رتخأ ،ةمجاولا تادادعا لودجلا يف .2 ةوطخلا يه تارايخلا .ل**اقتنا** ىلع رقنا مث ةلدسنملا:

- طقف دحاو ذفنم نيوكت مزلي ناك اذإ ذفنملا رتخأ ذفنملا.
- ةفرعملا ذفانملا نم ةعومجم نيوكت يونت تنك اذإ LAG رتخأ (LAG) تاطابترالا عيمجت نيوكت يف LAG.

(LAG). تاطابترالا عيمجت ةعومجم رايتخإ متي ،يلاتلا لاثملا يف :**قظحالم** 

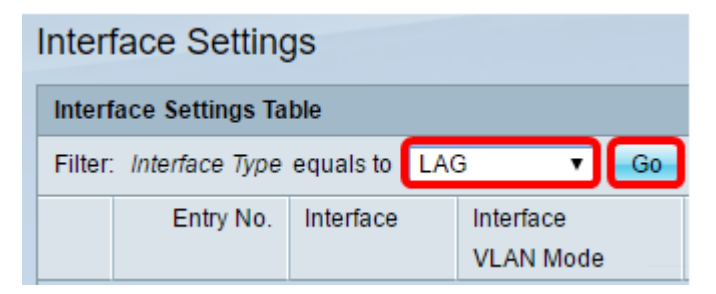

ررجي ةقطقطو لدعي نأ ديرت تنأ رخأتم وأ ءانيملل رز رايخلا تقطقط .3 ةوطخلا.

| Interface Settings Table                 |               |           |   |                        |  |
|------------------------------------------|---------------|-----------|---|------------------------|--|
| Filter: Interface Type equals to LAG  Go |               |           |   |                        |  |
|                                          | Entry No.     | Interface |   | Interface<br>VLAN Mode |  |
| $\odot$                                  |               | LAG1      |   | Access                 |  |
| 0                                        | 2             | LAG2      |   | Access                 |  |
| 0                                        | 3             | LAG3      |   | Access                 |  |
| $\bigcirc$                               | 4             | LAG4      |   | Access                 |  |
| $\bigcirc$                               | 5             | LAG5      |   | Access                 |  |
| $\bigcirc$                               | 6             | LAG6      |   | Access                 |  |
| 0                                        | 7             | LAG7      |   | Access                 |  |
| $\bigcirc$                               | 8             | LAG8      |   | Access                 |  |
|                                          | Copy Settings | C         | E | dit                    |  |

ةقباسلا ةحفصلا يف هرايتخإ مت يذلا ةهجاولا عون رهظت ةقثبنم ةذفان كلذ دعب رهظتس.

| Interface:             | Unit 1 v Port GE1 v 🖲 LAG 1 v |
|------------------------|-------------------------------|
| Interface VLAN Mode: O | Access<br>Trunk               |
| Apply Close            |                               |

نراقلا ل بولسأ VLAN لا يلإ لثامي نأ رز ةعاذإلا ترتخأ .4 ةوطخلا.

- . ديحو VLAN نم untagged وضع نراقلا ذفنم •
- نم وضع زييمت وذو دحاو VLAN رثكألاا ىلع نم untagged وضع نوكي نراقلا or much VLANs.

| Interface:           | ◯ Unit 1 ▼ Port GE1 ▼ |
|----------------------|-----------------------|
| Interface VLAN Mode: | Access     Trunk      |
| Apply Close          |                       |

لاثملا اذهل لاصتالا طخ رايتخإ مت **:ةظحالم**.

.**قبطي** ةقطقط .5 ةوطخلا

| Interface:           | ◯ Unit 1 ▼ Port GE1 ▼ ● LAG 1 ▼           |
|----------------------|-------------------------------------------|
| Interface VLAN Mode: | <ul> <li>Access</li> <li>Trunk</li> </ul> |
| Apply Close          |                                           |

" قوف رقنا .ةحجان تناك تادادعإلا نأب ريشأت ةمالع عم كلذ دعب ةحفصلا رەظتس .6 ةوطخلا ق**الغ<u>ا</u>.** 

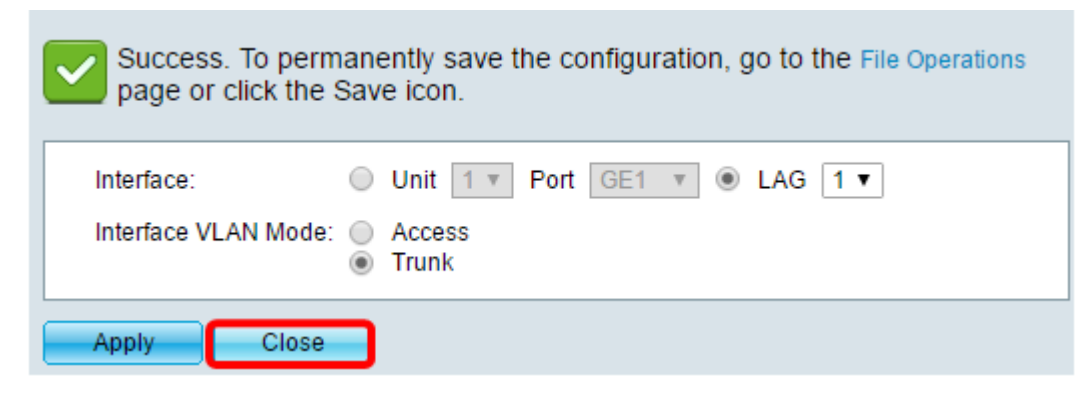

ةەجاولا تادادعإ لودج ىلإ نآلا كعاجرا متيس.

ريخألا دادعإلا نم ققحتلل ەنيوكتب تمق يذلا ةەجاولا عضو نم ققحت .7 ةوطخلا

| Interface Settings                       |           |           |           |  |  |  |  |
|------------------------------------------|-----------|-----------|-----------|--|--|--|--|
| Interface Settings Table                 |           |           |           |  |  |  |  |
| Filter: Interface Type equals to LAG  Go |           |           |           |  |  |  |  |
|                                          | Entry No. | Interface | Interface |  |  |  |  |
|                                          |           |           | VLAN Mode |  |  |  |  |
| 0                                        | 1         | LAG1      | Trunk     |  |  |  |  |
| $\bigcirc$                               | 2         | LAG2      | Access    |  |  |  |  |
| 0                                        | 3         | LAG3      | Access    |  |  |  |  |
| 0                                        | 4         | LAG4      | Access    |  |  |  |  |
| 0                                        | 5         | LAG5      | Access    |  |  |  |  |
| 0                                        | 6         | LAG6      | Access    |  |  |  |  |
| 0                                        | 7         | LAG7      | Access    |  |  |  |  |
| 0                                        | 8         | LAG8      | Access    |  |  |  |  |

زمرلا Save 🗴 قوف رقنا ،مئاد لكشب يلاحلا نيوكتلا ظفحل. 8 ةوطخلا.

.كيدل لوحملا ىلع حاجنب ةەجاولاب ةصاخلا VLAN ةكبش نييعتب نآلا تمق دقل

ةمجرتاا مذه لوح

تمجرت Cisco تايان تايانق تال نم قعومجم مادختساب دنتسمل اذه Cisco تمجرت ملاعل العامي عيمج يف نيم دختسمل لمعد يوتحم ميدقت لقيرشبل و امك ققيقد نوكت نل قيل قمجرت لضفاً نأ قظعالم يجرُي .قصاخل امهتغلب Cisco ياخت .فرتحم مجرتم اممدقي يتل القيفارت عال قمجرت اعم ل احل اوه يل إ أم اد عوجرل اب يصوُتو تامجرت الاذة ققد نع اهتي لوئسم Systems الما يا إ أم الا عنه يل الان الانتيام الال الانتيال الانت الما